## OPAC(蔵書検索)からの電子ブック利用方法

この度、図書館 OPAC から電子ブックの検索ができるようになりました。OPAC の検索結果から本文を閲覧できるサイトにダイレクトに移動し、即座に本文が閲覧できます。利用手順は以下のとおりです。 ※例として、今回から利用可能となった「**看護のための最新医学講座**」を検索します。

1. 香川大学 OPAC で、キーワードに「看護」と入力し、資料種別で電子ブックにチェックをいれて検索を 実行します。

| <b>凰</b> 簡易検索                                                                                                    | 竹ブックマーク 「同検索履歴」 ! 利用方法                    |
|----------------------------------------------------------------------------------------------------|-------------------------------------------|
| 回検索条件を入力の上、検索ボタンを押してください                                                                                                    | Ľ                                         |
| *資料種別: 🗋 全て 📄 図書 📄 雑誌 📄 電子ジャーナル<br>*所蔵館: 🖸 全て 📄 中央館 📄 工学部 📄 農学部 📄                                                                    | <ul> <li>         ・<br/>・<br/>・</li></ul> |
| + - ノート 1 1000                                                                                                    |                                           |
| 著者名:                                                                                                    |                                           |
| 出版者:                                                                                                    | ここにチェックを入                                 |
| *出版年(西暦): ~ ISBN/ISSN:                                                                                                    | れて検索をクリック                                 |
| 入力例: AND検索 ⇒ マルクスム経済学ム研究 / jour*Δ biol*Δ chem* (Δはスペース)<br>OR検索 ⇒ 痴呆+認知症 (語と語の間に+を入れる)<br>完全一致検索 ⇒ #発進心理学 / #science (語の先頭にシャーブを付ける) |                                           |
| 検索                                                                                                    | 7 NIIを検索                                  |

2. 検索結果が表示されます。36 件の電子ブックがヒットしましたので、No.1 の電子ブックをタイトル部分 をクリックして詳細表示します。

| ■書誌検索結果一覧                                                               |  |
|-------------------------------------------------------------------------|--|
| 回該当資料が36件見つかりました。                                                       |  |
| ▼検索条件の変更(絞込み<br>ここをクリックして<br>単細表示します<br>ます)                             |  |
| [タイトル]: △(昇順) ・ ▽(降順) 者名]: △(昇順) ・ ▽(降順)   [出版年(西暦)]: △(昇順) ・           |  |
| 蔵書を表示                                                                   |  |
| No 種別 書誌事項                                                              |  |
| 1 🔲 電子ブック <u>EBMと臨床研究(<b>看護</b>のための最新医学講座 第36巻)</u> .                   |  |
| NetLibrary.                                                             |  |
| 2 🔲 電子ブック <u>医療と社会(看護のための最新医学講座 第35巻).</u><br>NetLibrary.               |  |
| 3 🔲 電子ブック <u>医療人間学(看護のための最新医学講座 第34巻).</u><br>NetLibrary.               |  |
| 4 回電子ブック <u>Alternative medicine(看護のための最新医学講座 第33巻).</u><br>NetLibrary. |  |

3. 詳細表示されますので、書誌部分一番上の[本文へのリンク]右側の [-2003 (NetLibrary)] をクリック します。

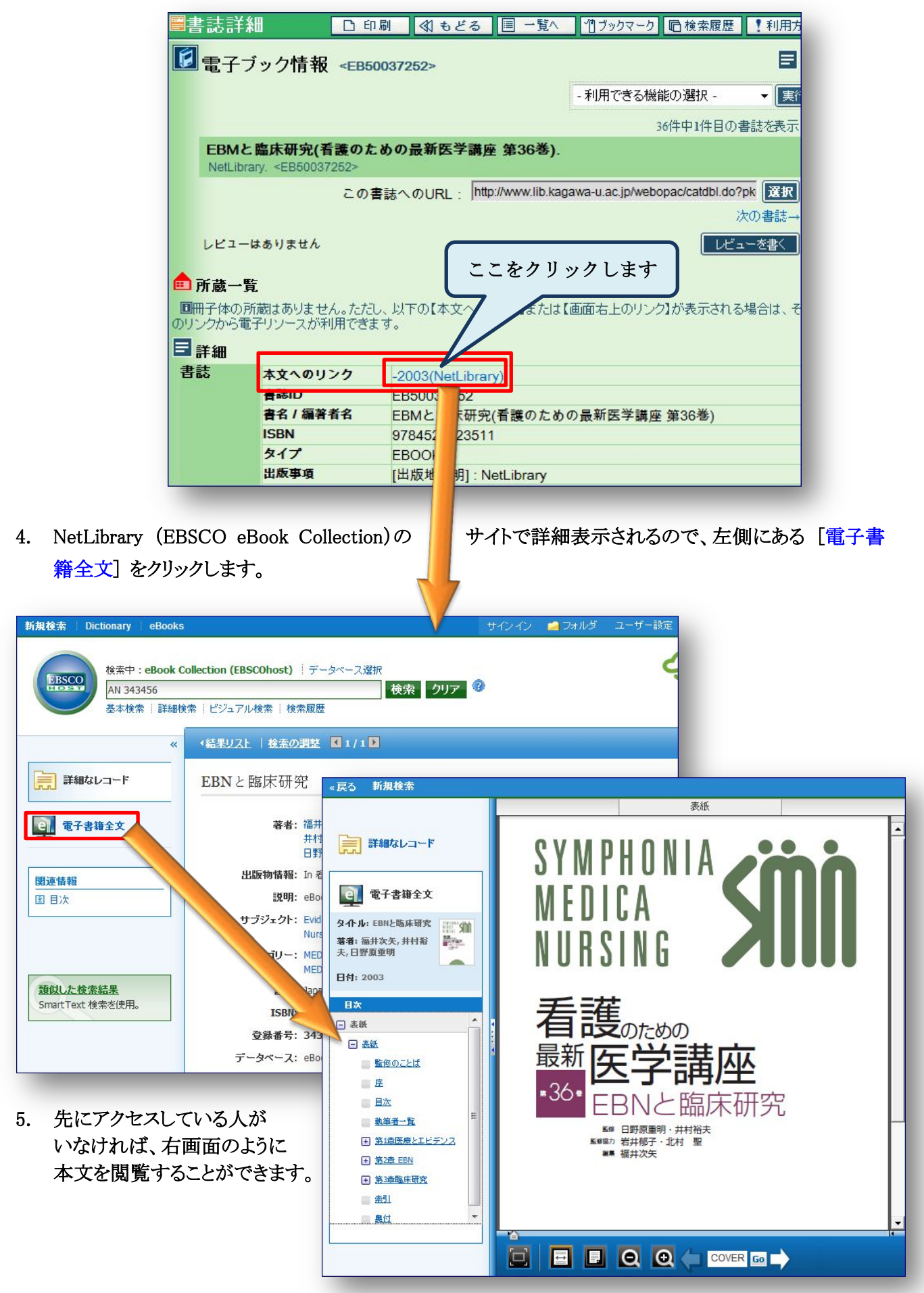